## Read my email on my iPhone • Go to settings -> mail-> Accounts • Press Add Account • Press other ●●●○○ KPN NL 😤 17:14 Image: Image: Accounts Add Account iCloud E 🛛 Exchange Google<sup>-</sup> YAHOO! Aol. Outlook.com Other

- Press Add Mail Account
- Type your name, your email address, your password and give it a nice description.
- Press next
- Type by incoming mail
  - Host Name: imap.scintilla.utwente.nl
  - $\circ\,$  Your username and password
- Type by outgoing mail server smtp.scintilla.utwente.nl
  - Host Name: smtp.scintilla.utwente.nl
  - $\circ\,$  Your username and password

## Last update: 2016/10/12 15:35

| ●●●●○ KPN NL ᅙ       | 17:23                                   | @ <b>1</b> 🕴 89% 🔳) |
|----------------------|-----------------------------------------|---------------------|
| Cancel               | New Account                             | Next                |
|                      |                                         | ,                   |
| Name                 | Wouter Bakker                           |                     |
| Email                | wouterb@scintilla.utwente.nl            |                     |
| Description          | Scintilla                               |                     |
| INCOMING MAI         | L SERVER                                |                     |
| Host Name            | imap.scintilla.utwente.nl               |                     |
| Username             | wouterb                                 |                     |
| Password             | ••••••                                  | •••••               |
| OUTGOING MAIL SERVER |                                         |                     |
| Host Name            | smtp.sctintilla.utwente.nl              |                     |
| Username             | wouterb                                 |                     |
| Password             | ••••••••••••••••••••••••••••••••••••••• |                     |
|                      |                                         |                     |

- Press next
- Press done

From: https://oldwiki.scintilla.utwente.nl/ - **old wiki** 

Permanent link: https://oldwiki.scintilla.utwente.nl/it:mail:setup-iphone

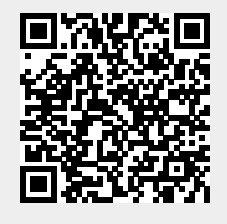

Last update: 2016/10/12 15:35